Logging In & Viewing Fund Balance:

Go directly to: https://access.fundriver.com/default/login.aspx?key=13277

This should bring up a log-in page with our logo on it:

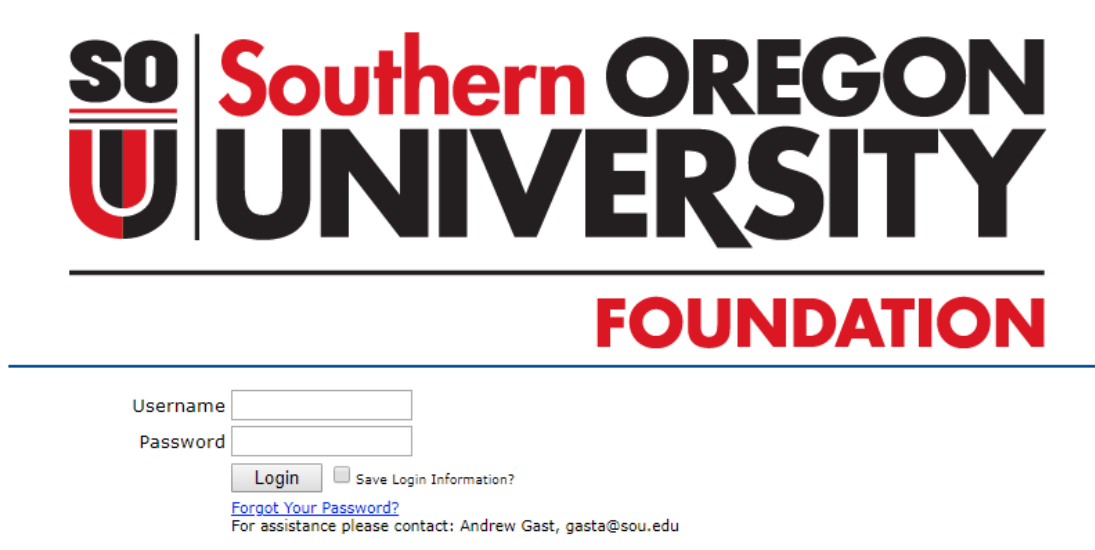

The "home screen" defaults to the Summary tab, and looks like:

|                                           |                                      |                           | <b>ther</b>                     | <b>n O</b><br><b>/E</b> | REGON<br>SITY                              |  |
|-------------------------------------------|--------------------------------------|---------------------------|---------------------------------|-------------------------|--------------------------------------------|--|
|                                           |                                      |                           |                                 | FOl                     | JNDATION                                   |  |
| _                                         | <u>Summary</u>                       | Reports                   | Manage Subscriptions            | Subscribed Reports      | Change Password Logout                     |  |
| Fund Summa<br>If you need assistant       | <b>I<u>ry</u></b><br>e please contac | t: Andrew (               | Gast, gasta@sou.edu             |                         |                                            |  |
| Reports are not ac<br>usually posted by t | curate if you i<br>he 10th of the    | nclude dat<br>e current n | es for the current mo<br>nonth. | nth- only through th    | e last posted month. The previous month is |  |
| Fund <-Select Fund                        | ->                                   |                           |                                 |                         | ▼ Find                                     |  |

Sort by: 🔍 Name 🖲 GLID

From this Summary tab, you can select any of your funds by choosing from the dropdown. This will display a Fund Profile for the selected fund. This includes purpose description, hierarchy, and financial information:

|                                                                                                    |               | 1                       |                    |                |                 |        |  |  |
|----------------------------------------------------------------------------------------------------|---------------|-------------------------|--------------------|----------------|-----------------|--------|--|--|
| Summa                                                                                                    | Reports       | Manage Subscriptions    | Subscribed Reports | Change Passwor | d Logout        |        |  |  |
| <u>Fund Summary</u>                                                                                                    |               |                         |                    |                |                 |        |  |  |
| If you need assistance please contact: Andrew Gast, gasta@sou.edu                                                                                                    |               |                         |                    |                |                 |        |  |  |
| Reports are not accurate if you include dates for the current month- only through the last posted month. The previous month is usually posted by the 10th of the current month. |               |                         |                    |                |                 |        |  |  |
| Fund 0515 - Alumni Association Undergraduate Scholarship Tind                                                                                                    |               |                         |                    |                |                 |        |  |  |
| Sort by: 🔍 Name 🖲 GLID                                                                                                    |               |                         |                    |                |                 |        |  |  |
|                                                                                                    |               |                         |                    |                |                 |        |  |  |
| GENERAL INFORMATION                                                                                                    |               |                         |                    |                |                 |        |  |  |
|                                                                                                    |               |                         |                    |                |                 |        |  |  |
| Fund Name :                                                                                                    | Alumni Associ | ation Undergraduate Sch | olarship           |                |                 |        |  |  |
| CLTD ·                                                                                                    | 0515          |                         | Camp               | Enrol          | ment Services   |        |  |  |
| GLID.                                                                                                    | 0313          |                         | Camp               | uses. Entor    | intent Services |        |  |  |
| Net Asset<br>Classification :                                                                                                    | Temporarily R | estricted               | Depart             | ment : Finar   | Financial Aid   |        |  |  |
| Inception Date :                                                                                                    | 6/27/2007     |                         | Investment         | Pool : Short   | Term Pool       |        |  |  |
|                                                                                                    |               |                         |                    |                |                 |        |  |  |
| Destination ID :                                                                                                    |               |                         | Auxilia            | ry ID: 4403    | 85              |        |  |  |
| Purpose/Use :                                                                                                    | Scholarship   |                         | User Categ         | orv 2: Annu    | al              |        |  |  |
|                                                                                                    |               |                         |                    |                |                 |        |  |  |
| Secondary Cat. :                                                                                                    | Enrollment &  | Student Affairs         |                    |                |                 |        |  |  |
| Purpose Desc: To provide financial assistance in the form of a scholarship to deserving students at Southern Oregon                                                             |               |                         |                    |                |                 |        |  |  |
|                                                                                                    | University.   |                         |                    |                |                 |        |  |  |
| CURRENT VALUES 3/31/2019                                                                                                    |               |                         |                    |                |                 |        |  |  |
|                                                                                                    |               |                         |                    |                |                 |        |  |  |
| Pooled Market Value : \$213.50                                                                                                    |               |                         | Total Historica    | l Gift :       | \$1,            | 400.00 |  |  |
| Non-Pooled Market                                                                                                    | Value :       | \$0.00                  |                    | Units :        | :               | 2.1350 |  |  |
| Total Market                                                                                                    | Value :       | \$213.50                | Unit               | Price :        | \$10            | 0.0000 |  |  |

Here's what the pertinent information on this screen means to you:

- GLID: This is the fund number.
- Campus: This is the division or comparable unit on campus.
- Auxiliary ID: If the fund has a specific SOU index that it pays into it will be displayed here.
- Secondary Category: The VP-level that this fund is under in the hierarchy.
- Total Market Value: This is the only financial information that is relevant for you. This is the fund value as of the date specified.

## Reports:

Click on the Reports tab. This will bring up a screen where you can run various reports:

|                    | Summary        | <u>Reports</u> | Manage Subscriptions | Subscribed Reports | Change Passwo | rd Logout      |           |
|--------------------|----------------|----------------|----------------------|--------------------|---------------|----------------|-----------|
| •                  |                |                |                      |                    |               |                |           |
| Select Report      |                |                |                      | Report Parameter   | 5             |                |           |
| ⊞. Award           |                |                |                      |                    |               |                |           |
| 🗄 Custom           |                |                |                      |                    |               |                |           |
| 🗄 Other            |                |                |                      |                    |               |                |           |
| 🗄 Stewardship      |                |                |                      |                    |               |                |           |
|                    |                |                |                      |                    |               |                |           |
|                    |                |                |                      |                    |               |                |           |
|                    |                |                |                      |                    |               |                |           |
|                    |                |                |                      |                    |               |                |           |
|                    |                |                |                      |                    |               |                |           |
|                    |                |                |                      |                    |               |                |           |
|                    |                |                |                      |                    |               |                |           |
|                    |                |                |                      |                    |               |                |           |
|                    |                |                |                      |                    |               |                |           |
|                    |                |                |                      |                    |               |                |           |
|                    |                |                |                      |                    | Run           | Report         |           |
|                    |                |                |                      |                    |               |                |           |
|                    |                |                |                      | Subscribe to this  | Report        |                | -         |
|                    |                |                |                      | How often to r     | eceive report | <-Select How   | Often-> 🔻 |
|                    |                |                |                      | Rep                | orting Period | <-Select Perio | d-> ▼     |
|                    |                |                |                      |                    | Select Month  | <-Select Mont  | h-> ▼     |
|                    |                |                |                      |                    | Group By      |                | Ŧ         |
|                    |                |                |                      |                    | Format        | <-Select Form  | at-> 🔻    |
|                    |                |                |                      |                    | Sul           | oscribe        |           |
| Makes Versionen da |                |                |                      |                    |               |                |           |
| reports.           | to disable any | pop-up block   | kers while running   |                    |               |                |           |
| Report Description |                |                |                      |                    |               |                |           |
|                    |                |                |                      |                    |               |                |           |

We have preset all accounts with the most commonly used reports. You may want to run a variety to determine the reports that are most beneficial for your needs:

#### SUMMARY REPORTS

- Market Values & Historical Gift: Shows the market value of all your funds as of a specified date.
- **Total Transaction Summary Report:** Shows the sum of all transactions, by category, for a specified date range. This report shows this data for all your funds.
- **Fund History Report:** Shows a summary of value and transaction categories across multiple posting periods, according to the date range you choose. This report shows data for all your funds.

#### STEWARDSHIP REPORTS

• Account Summary Stewardship Report by Fund: Shows a summary of value and transaction categories, according to the date range you choose. This shows only for the specific fund you choose.

## OTHER REPORTS

• Unit and Market Values Worksheet: Shows the market value of all your funds as of a specified date.

# DONOR REPORTS

- **Donor Report with Award Detail for All Funds:** Shows a high level accounting of all activity to a fund, or the specified date range. This will also show some expenses paid to SOU, especially for scholarships paid. This shows data for all your funds.
- Award Recipient Report: Shows all scholarships and grants paid to SOU, for all your funds, in the date range specified.

# CUSTOM REPORTS

• **Transaction Detail Custom Report:** Provides a listing of all transactions for each fund, sorted by date. This shows data for all your funds.

Here are some examples of how to run reports. Let's start by running the Market Values and Historical Gift report so we can see the fund balances of all the funds as of the last posting date.

Click on the + next to Summary to expand that section, then click on the report name:

|                       | Summary        | Reports        | Manage Subscriptions     | Subscribed Reports      | Change Passwor      | d Logout       |         |
|-----------------------|----------------|----------------|--------------------------|-------------------------|---------------------|----------------|---------|
|                       |                |                |                          |                         |                     |                |         |
| Select Report         |                |                |                          | Report Parameter        | <u>s</u>            |                |         |
| ⊕ Award               |                |                |                          | Post Date               |                     |                |         |
| ⊞ Custom              |                |                |                          |                         |                     |                |         |
| 🗄 Other               | Group By       |                |                          |                         |                     |                |         |
| 🗄 Stewardship         |                |                |                          | None                    | •                   |                |         |
| ⊡. Summary            |                |                |                          |                         |                     |                |         |
| - 📄 Fund Histo        | ry Report      |                |                          |                         |                     |                |         |
|                       | ues and Hist   | orical Gift    |                          |                         |                     |                |         |
| 🛄 Total Trans         | action Sumn    | nary Report    |                          |                         |                     |                |         |
|                       |                |                |                          |                         |                     |                |         |
|                       |                |                |                          |                         |                     |                |         |
|                       |                |                |                          |                         |                     |                |         |
|                       |                |                |                          |                         |                     |                |         |
|                       |                |                |                          |                         |                     |                |         |
|                       |                |                |                          |                         | Rup                 | Report         |         |
|                       |                |                |                          |                         | Kull                | Report         |         |
|                       |                |                |                          | Subscribe to this       | Report              |                |         |
|                       |                |                |                          | How often to            | receive report      | <-Select How   | Often-> |
|                       |                |                |                          | Rep                     | orting Period       | <-Select Perio | d-> *   |
|                       |                |                |                          |                         | Select Month        | <-Select Mont  | h-> *   |
|                       |                |                |                          |                         | Group By            | None           |         |
|                       |                |                |                          |                         | Format              | <-Select Form  | at-> 1  |
|                       |                |                |                          |                         |                     |                |         |
|                       |                |                |                          |                         | Sub                 | scribe         |         |
| Note: You may need to | o disable anv  | pop-up block   | kers while running       |                         |                     |                |         |
| reports.              |                |                |                          |                         |                     |                |         |
| Report Description    | d Historical ( | sift           |                          |                         |                     |                |         |
| Description: Shows ma | arket value a  | nd historical  | gift on a per fund basis | and in total. This repo | rt will also pick u | p any          |         |
| non-pooled market val | ues accoriste  | od with a fire | A                        |                         |                     |                |         |

As you choose different reports, the Report Parameters section will change, as will the Report Description section on the bottom.

To run the Market Values and Historical Gift report, choose the post date from the dropdown. Next choose how to sort your funds in the report. The most common selections are Department, Purpose/Use, or None. Now click "Run Report". The report should now display:

4

 I
 of 30
 ▶
 I

 Report Date/Time : 4/25/2019 12:41:26 PM

Find | Next 🛛 🔍 🔹 🛞

#### Southern Oregon University Foundation Market Values and Historical Gift Report For Period Ending : 3/31/2019

Grouped By : Department

Accounting

| GLID 🗘             | Fund Name ≑                                                                     | Fund Type              | Market Value | Historical Gift |
|--------------------|---------------------------------------------------------------------------------|------------------------|--------------|-----------------|
| 0079               | Accounting Department Fund for<br>Excellence                                    | Temporarily Restricted | 193.00       | 50.00           |
| 0215               | Moss Adams Accounting Scholarship                                               | Temporarily Restricted | 3,183.07     | 4,000.00        |
| 0900               | Anna L. May Accounting Scholarship<br>[Distributions]                           | Temporarily Restricted | 5,299.90     | 0.00            |
| 0901               | Moss Adams Scholarship [Distributions]                                          | Temporarily Restricted | 245.56       | 0.00            |
| 0902               | Gary L. Prickett Scholarship Award in<br>Accounting & Athletics [Distributions] | Temporarily Restricted | 1,232.11     | 0.00            |
| 0908               | Arnold D. Wolfe Accounting Scholarship<br>[Distributions]                       | Temporarily Restricted | 240.16       | 0.00            |
| 2600               | Anna L. May Accounting Scholarship<br>[Endowment]                               | Permanently Restricted | 137,737.41   | 116,483.46      |
| 2602               | Moss Adams Scholarship [Endowment]                                              | Permanently Restricted | 26,214.65    | 23,103.00       |
| 2604               | Gary L. Prickett Scholarship Award in<br>Accounting & Athletics [Endowment]     | Permanently Restricted | 43,360.17    | 35,761.00       |
| 2616               | Arnold D. Wolfe Scholarship<br>[Endowment]                                      | Permanently Restricted | 12,072.35    | 12,029.29       |
|                    |                                                                                 | Accounting Total :     | 229,778.38   | 191,426.75      |
| Admissions         |                                                                                 |                        |              |                 |
| GLID ‡             | Fund Name 🛊                                                                     | Fund Type              | Market Value | Historical Gift |
| 0254               | Grant Williams Fund for Native<br>American Student Recruitment &<br>Retention   | Temporarily Restricted | 23,608.14    | 24,863.96       |
| 0604               | SOU Recruitment Fund                                                            | Temporarily Restricted | 245.00       | 0.00            |
|                    |                                                                                 | Admissions Total :     | 23,853.14    | 24,863.96       |
| Alumni Association |                                                                                 |                        |              |                 |
| GLID ¢             | Fund Name 💠                                                                     | Fund Type              | Market Value | Historical Gift |
| 0001               | Alumni Association                                                              | Temporarily Restricted | -592.93      | 7,494.00        |
| 0002               | SONS                                                                            | Temporarily Restricted | 904.75       | 0.00            |
| 0006               | Alumni Relations                                                                | Temporarily Restricted | 522.25       | 0.00            |
| 1263               | Jack Feeny Alumni Endowed Fund for<br>Doing Good Things [Distributions]         | Temporarily Restricted | 8,390.67     | 0.00            |
| 1264               | Alumni Association Endowment<br>(Quasi). [Distributions]                        | Board Restricted       | 3,738.50     | 0.00            |
| 3410               | Jack Feeny's Alumni Association Fund                                            | Permanently Restricted | 306,235.79   | 268,511.84      |

To navigate to the following pages, use the navigation bar at the top:

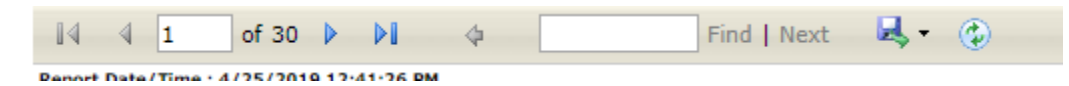

You can also export the report by clicking on the Disk icon and choosing your file type.

Some reports will only produce 1 page per fund. You can navigate to the other pages by using the navigation bar above. You can search for a specific fund by typing the name or number in the search box and clicking Find.